## **rego**University 2017

# NSQL Portlets Beginner

Your Guides: Vipin Chouhan, James Gile

### Introductions

- Take 5 Minutes
- Turn to a Person Near You
- Introduce Yourself

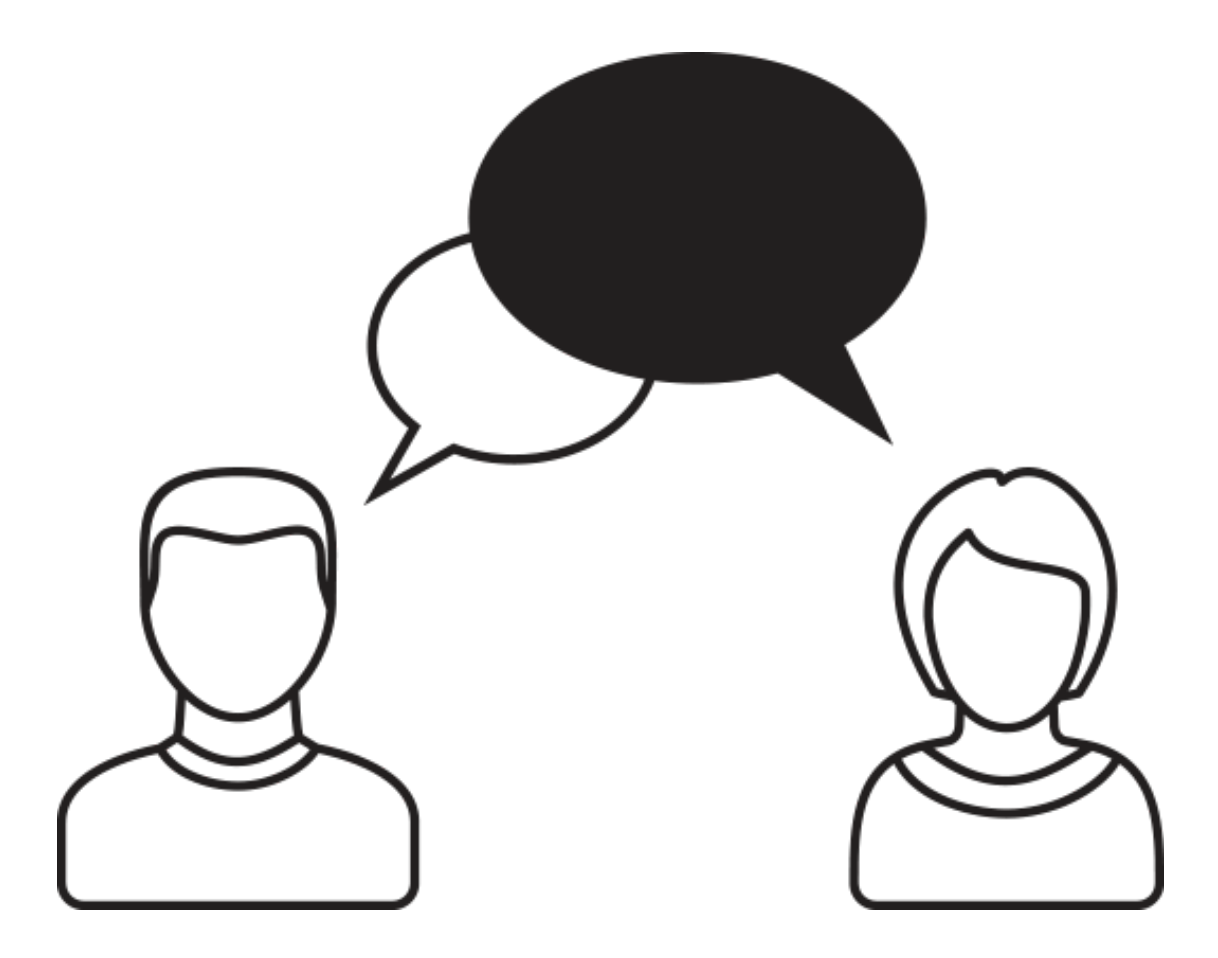

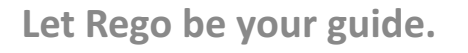

- Data Providers
- NSQL Overview
- Grid Portlets
- Multi-Dimensional Portlets
- Graphical Portlets

### Data Providers

| <b>Provider Type</b> | Pros                                                                                                    | Cons                                                                                                    |
|----------------------|----------------------------------------------------------------------------------------------------|----------------------------------------------------------------------------------------------------|
| Object               | <ul> <li>Includes All Fields from Object</li> <li>Customizable</li> <li>In-Line Editing</li> <li>Little to No Development Time</li> </ul>                          | <ul> <li>Limited to Single Object</li> <li>No Custom Logic</li> </ul>                                   |
| System               | <ul> <li>Aggregate Data Across Objects</li> <li>In-Line Editing</li> <li>Time-Scaled Values</li> </ul>                                                             | <ul> <li>Limited Ability to Add New Fields</li> <li>Can't Create Custom System<br/>Providers</li> </ul> |
| Query                | <ul> <li>Aggregate Data Across Objects</li> <li>Customizable / Include Logic</li> <li>Limit to Relative Fields</li> <li>Parameters (ex. Logged In User)</li> </ul> | <ul> <li>No In-Line Editing</li> <li>Development Time</li> </ul>                                        |

# NSQL Overview

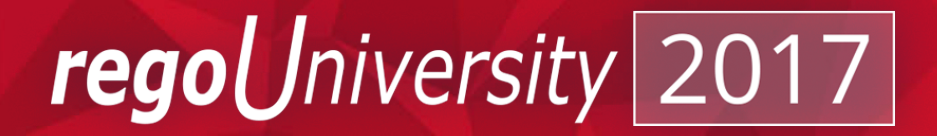

## NSQL Overview

- Read Only Operations SELECT Statements
- No UPDATE, INSERT, or DELETE Statements Allowed
- Query Segments:
  - Dimensions
  - Dimension Properties
  - Metric Values
  - Parameters

Iniversity

regol

- **SELECT** Retrieves column data from tables
  - Must start with SELECT and each column must use a @SELECT@ tag
- **FROM** Defines table(s) to gather data from
- WHERE Filters data returned by the query
  - Required Parameter: @FILTER@
- **GROUP BY** Combines rows with identical values into a single record for the purpose aggregating data
- HAVING Used to filter aggregated metrics
  - Parameter: @HAVING\_FILTER@

iversitv

read

### NSQL Overview - Dimensions

- Dimensions And Dimension Properties
  - A dimension is a grouping of similar data elements from one or more tables
  - Ex. Project, Task, Resource, Date
  - Defining Dimensions
    - SELECT @SELECT:DIM:USER\_DEF:IMPLIED:<Dimension>:<Table.Field>:<label>@
      - DIM: Indicates the line is the primary key for the dimension
      - There must be exactly DIM for each dimension.

@SELECT:DIM\_PROP:USER\_DEF:IMPLIED:<Dimension>:<Table.Field>:<label>@

- DIM\_PROP: Indicates columns for the dimension
- There can be many DIM\_PROPs defined to one dimension.
- <Dimension> is a user-defined name for the dimension
- <Table.Field> is the column that is being retrieved
- <label> is the user-defined name for the field that appears in the query

niversitv

reao

### NSQL Overview - Metrics

- Metric Values
  - Belongs in the SELECT section of the query
  - Can be totaled on a grid or displayed as value(s) on the chart
  - No dimension specified
  - AGG construct not required, but allows metrics to be filtered on in HAVING clause

@SELECT:METRIC:USER\_DEF:IMPLIED:<Table.Field>:<label>:AGG@

**Ex.** @SELECT:METRIC:USER\_DEF:IMPLIED:Count(\*):PROJECT\_COUNT:AGG@

niversitv

regol

### NSQL Overview - Parameters

- User Defined
  - Used as filters in portlets

@SELECT:PARAM:USER\_DEF:DATA\_TYPE:PARAM\_NAME[:ALIAS]@

• Ex: No multi-select allowed:

slice\_date BETWEEN @WHERE:PARAM:USER\_DEF:DATE:sdate@ AND @WHERE:PARAM:USER\_DEF:DATE:edate@

• Ex: Supports multi-select:

AND ((i.id IS NULL) OR (@WHERE:PARAM:USER\_DEF:INTEGER:i.id:PROJECT\_ID@))

- Built-in Parameters
  - Most commonly used for security and language lookups @SELECT:PARAM:PARAM\_IDENTIFIER[:ALIAS]@
  - PARAM\_IDENTIFIER is one of the following
    - USER\_ID
    - USER\_NAME
    - LANGUAGE
    - LOCALE

### NSQL Overview - Parameters

### • XPATH (XML Parameter) Construct

- Used in WHERE clause
- Retrieves name-value from the XML page URL where the portlet is placed
- Ex Construct: @WHERE:PARAM:XML:INTEGER:/data/id/@value@
- URL: https://clarity/niku/nu#action:projmgr.projectDashboard&id=5184389
- Typical Use Cases
  - Dashboard Portlets
  - Drilldown Portlets

Iniversity

regol

### NSQL Overview - Security

### • Security Construct

@WHERE:SECURITY:<entity type>:<entity id>]@

- Entity type is one of the following:
  - PROJECT
  - RESOURCE
- Entity id represents the primary key for the entity
  - Ex: inv\_investments.id
- Ex: @WHERE:SECURITY:PROJECT:inv\_investments.id@

### NSQL Overview - Example

SELECT @SELECT:DIM:USER\_DEF:IMPLIED:PROJECT:i.id:PROJECT\_ID@, @SELECT:DIM\_PROP:USER\_DEF:IMPLIED:PROJECT:i.name:PROJECT\_NAME@, @SELECT:METRIC:USER\_DEF:IMPLIED:COUNT(\*):RESOURCE\_COUNT:AGG@

FROM inv\_investments i

JOIN srm\_resources r ON i.manager\_id = r.user\_id

JOIN prteam tm ON tm.prprojectid = i.id

LEFT JOIN srm\_resources rol ON rol.id = tm.prroleid

WHERE i.is\_active = 1

AND r.user\_id = @WHERE:PARAM:USER\_ID@

AND ((tm.prroleid IS NULL) OR

(@WHERE:PARAM:USER\_DEF:INTEGER:tm.prroleid:ROLE\_ID@))

AND @FILTER@

GROUP BY i.id, i.name

HAVING @HAVING\_FILTER@

# Grid Portlets

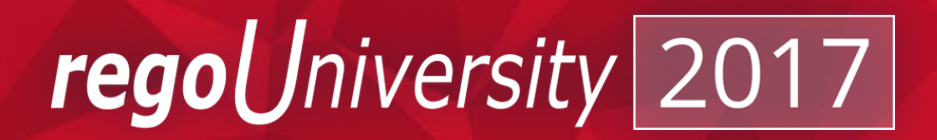

- Displays data in rows and columns
- Easily exported to Excel
- Supports the following virtual fields:
  - Gannt charts
  - Progress bars
  - Bar or column charts
  - Aggregation rows
  - Links
  - Images

Let Rego be your guide.

#### Administration -> Queries

| Administration<br>Organization and Access<br>Resources<br>Groups<br>OBS<br>License Information | Favorites<br>Studio<br>Partition Models<br>Objects<br>Queries<br>Portlets |
|------------------------------------------------------------------------------------------------|---------------------------------------------------------------------------|
|                                                                                                | Portlet Pages<br>Menu Manager                                             |
|                                                                                                | UI Themes<br>Add-Ins                                                      |
|                                                                                                | Views                                                                     |
|                                                                                                |                                                                           |
| CRefresh                                                                                       |                                                                           |
|                                                                                                |                                                                           |

Let Rego be your guide.

Save And Return

Return

**rego**University

Save and Continue

#### Input Query Click Save and Continue

| Query: Sample Grid - | NSQL                                                                                                    |  |  |  |  |
|----------------------|----------------------------------------------------------------------------------------------------|--|--|--|--|
| ■ NSQL               | <pre>SELECT @SELECT:DIM:USER_DEF:IMPLIED:PROJECT:i.id:PROJECT_ID@,<br/>@SELECT:DIM_PROP:USER_DEF:IMPLIED:PROJECT:i.name:PROJECT_NAME@,<br/>@SELECT:METRIC:USER_DEF:IMPLIED:COUNT(*):RESOURCE_COUNT:AGG@</pre> |  |  |  |  |
|                      | OM inv_investments i<br>JOIN <u>srm_</u> resources r ON i.manager_id = r.user_id<br>JOIN <u>prteam tm ON tm.prprojectid</u> = i.id<br>LEFT_JOIN srm_resources rol_ON_rol_id = tm_prroleid                     |  |  |  |  |
|                      | WHERE i.is_active = 1<br>AND r.user_id = @WHERE:PARAM:USER_ID@<br>AND ((tm.prroleid IS NULL) OR<br>(@WHERE:PARAM:USER_DEF:INTEGER:tm.prroleid:ROLE_ID@))<br>AND @FILTER@                                      |  |  |  |  |
|                      | GROUP BY i.id, i.name<br>HAVING @HAVING_FILTER@                                                                                                    |  |  |  |  |
| Preview Save and     | Continue Save And Return Return                                                                                                    |  |  |  |  |

Let Rego be your guide.

| Query: Sample Grid - Attributes         Attributes         Name       ID       Attribute Class       Data Type       Extended Data Type       Required Lookup         PROJECT       resource_count       Metric       Numeric       Ouery: Sample Grid - Query Attribute         param_role_id       parameter       Numeric       Ouery: Sample Grid - Query Attribute         Continue       Return       Continue       Parameter       Numeric         • Update Query Attributes to associate       Description       Description                                                                                                    |                           | SQL Attributes    | Linking            |           |                    |          |                      |                            |                                   |     |   |
|----------------------------------------------------------------------------------------------------|---------------------------|-------------------|--------------------|-----------|--------------------|----------|----------------------|----------------------------|-----------------------------------|-----|---|
| Attributes         Name       ID       Attribute Class       Data Type       Extended Data Type       Required Lookup         resource_count       resource_count       Metric       Numeric       Numeric       Image: Count       Numeric       Numeric       Image: Count       Image: Count                                                                                                    | Query: Sample             | Grid - Attributes |                    |           |                    |          |                      |                            |                                   |     |   |
| Name       ID       Attribute Class       Data Type       Extended Data Type       Required       Lookup         resource_count       resource_count       Metric       Numeric       Numeric       Numeric       Image: Count of the count of the count of the                                                                                                    | Attributes                |                   |                    |           |                    |          |                      |                            |                                   |     |   |
| resource_count       resource_count       Metric       Numeric       Numeric         PROJECT       inclusion       inclusion       inclusion       inclusion         is project_id       project_name       Dimension Property       String       String       Query: Sample Grid - Query Attribute         param_role_id       Parameter       Numeric       Numeric       Inclusion       Inclusion         Continue       Return       Return       Attribute Name       param_role_id       Param_role_id         • Update Query Attributes to associate       Description       Description       Description                                                                                                    | Name                      | ID                | Attribute Class    | Data Type | Extended Data Type | Required | Lookup               |                            |                                   |     |   |
| PROJECT       Image: Construct of the project_id       Dimension Key       Numeric       Numeric         Image: Project_name       project_name       Dimension Property       String       String       Query: Sample Grid - Query Attribute         Image: Project_name       param_role_id       Parameter       Numeric       Image: Continue       Image: Continue       Image: Contine       Image: Contine       Image:                                                                                                    | resource_count            | resource_count    | Metric             | Numeric   | Numeric            |          |                      |                            |                                   |     |   |
| Ly project_id Dimension Key Numeric Numeric   Ly project_name project_name Dimension Property String   param_role_id Parameter Numeric     Continue Return     Image: Continue Return     Image: Continue Parameter     Numeric Numeric     Image: Continue Parameter     Image: Continue Return     Image: Continue Parameter     Image: Continue Parameter     Image                                                                                                    | PROJECT                   |                   |                    |           |                    |          | _                    |                            |                                   |     |   |
| <ul> <li>binension Property param_role_id</li> <li>binension Property param_role_id</li> <li>binension Property Parameter</li> <li>Numeric</li> <li>Numeric</li> <li>Numeric</li> <li>Continue Return</li> <li>Update Query Attributes to associate</li> <li>Update Query Attributes to associate</li> <li>Query: Sample Grid - Query Attribute</li> <li>Query: Sample Grid - Query Attribute</li> <li>Attribute Name param_role_id</li> <li>Description</li> </ul>                                                                                                    | → project_id              | project_id        | Dimension Key      | Numeric   | Numeric            |          |                      |                            |                                   |     |   |
| Continue Return      Update Query Attributes to associate      Update Supervision      Numeric      Numeric      Nume | ↓ project_name            | project_name      | Dimension Property | String    | String             | Query:   | Sample               | Grid -                     | Query Attribute                   |     |   |
| Continue       Return       Param_role_id         • Update Query Attributes to associate       Description                                                                                                    | param_role_id             | param_role_id     | Parameter          | Numeric   | Numeric            |          |                      |                            |                                   |     |   |
| • Update Query Attributes to associate                                                                                                    | Continue                  | Return            |                    |           |                    |          | * Attribute          | Name                       | param_role_id                     |     | 1 |
| Update Query Attributes to associate                                                                                                    |                           |                   |                    |           |                    |          | Attrib               | oute ID                    | param role id                     |     |   |
| Update Query Attributes to associate                                                                                                    |                           |                   | <b>A .</b> .       | _         | •                  |          | Deer                 |                            |                                   |     |   |
|                                                                                                    | <ul> <li>Updat</li> </ul> | te Querv          | Attribute          | s to asso | ociate             |          | Desc                 | ription                    |                                   |     |   |
|                                                                                                    |                           |                   |                    |           |                    |          |                      |                            |                                   |     |   |
| lookups where applicable                                                                                                    | looku                     | ps where          | applicab           | le        |                    |          |                      |                            |                                   |     |   |
|                                                                                                    |                           |                   | appneae            |           |                    |          |                      | _                          | Numeria                           |     |   |
| Data Type Numeric                                                                                                    | ισσκα                     |                   |                    |           |                    |          | Date                 | a Type                     | Numeric                           |     |   |
| Extended Data Type Lookup - Numeric 🔻                                                                                                    | ισοκά                     |                   |                    |           |                    |          | Data                 | атуре                      |                                   |     |   |
| Lookup Role browse 🛇 🛱                                                                                                    | ΙΟΟΚΟ                     |                   |                    |           |                    | E        | xtended Data         | а Туре                     | Lookup - Numeric 🔻                |     |   |
| Required                                                                                                    | ΙΟΟΚΟ                     |                   |                    |           |                    | E        | ixtended Data<br>■ L | a Type<br>a Type<br>.ookup | Lookup - Numeric 🔻<br>Role browse | ⊙ # |   |

Let Rego be your guide.

Save

Save And Return

Return

• Add any desired links on the Linking tab

|                                            |               | Query: Sample Grid - Link Settings |                         |  |  |  |
|--------------------------------------------|---------------|------------------------------------|-------------------------|--|--|--|
|                                            |               | ★ Name                             | Project Properties Link |  |  |  |
| General NSQL Attributes Linking            |               | 🖿 🗖 🕸 Link ID                      | prj_properties          |  |  |  |
| Query: Sample Grid - Linking               | $\mathcal{A}$ | Description                        |                         |  |  |  |
| There are no links defined for this query. |               |                                    |                         |  |  |  |
| New Return                                 |               | Action                             | Project Properties      |  |  |  |
|                                            |               | Project ID                         | project_id              |  |  |  |
|                                            |               | Save And Return                    | Return                  |  |  |  |
|                                            |               | 🗙 = Required 🖬 = Ente              | rOnce 🔹 = Unique        |  |  |  |

Let Rego be your guide.

#### Administration -> Portlets

| Administration         | Favorites        |  |  |  |  |  |
|------------------------|------------------|--|--|--|--|--|
| ◄ Previous Next ►      |                  |  |  |  |  |  |
| Organization and Acces | ss Studio        |  |  |  |  |  |
| Resources              | Partition Models |  |  |  |  |  |
| Groups                 | Objects          |  |  |  |  |  |
| OBS                    | Queries          |  |  |  |  |  |
| License Information    | Portlets         |  |  |  |  |  |
|                        | Portlet Pages    |  |  |  |  |  |
|                        | Menu Manager     |  |  |  |  |  |
|                        | UIThemes         |  |  |  |  |  |
|                        | Add-Ins          |  |  |  |  |  |
|                        | Views            |  |  |  |  |  |
|                        |                  |  |  |  |  |  |
|                        |                  |  |  |  |  |  |
| CRefresh               |                  |  |  |  |  |  |

| Click New<br>Grid Portlet |    |  |  |  |  |  |
|---------------------------|----|--|--|--|--|--|
| Chart Portlet             |    |  |  |  |  |  |
| Grid Portlet              |    |  |  |  |  |  |
| Filter Portlet            |    |  |  |  |  |  |
| HTML Portlet              |    |  |  |  |  |  |
| Interactive Portlet       |    |  |  |  |  |  |
| New ▼ Ø [                 | )e |  |  |  |  |  |

#### Input Name and ID Browse for Query Click Next

| Grid Portlet: General |                                                              |                       |   |    |  |  |  |  |
|-----------------------|--------------------------------------------------------------|-----------------------|---|----|--|--|--|--|
| General               |                                                              |                       |   |    |  |  |  |  |
| ▼ Portlet Name        | Sample Grid                                                  |                       |   |    |  |  |  |  |
| 🗙 🖬 🌾 Portlet ID      | sample_grid                                                  |                       |   |    |  |  |  |  |
| Content Source        | Customer T                                                   |                       |   |    |  |  |  |  |
| Category              | Business Inte                                                | Business Intelligence |   |    |  |  |  |  |
| Description           |                                                              |                       | ĥ |    |  |  |  |  |
| 🗙 🖬 Instance Type     | General                                                      | •                     |   |    |  |  |  |  |
| 🗙 🖬 Data Provider     | Sample Grid                                                  |                       |   | 10 |  |  |  |  |
|                       | Partition<br>Number of<br>Dimensions<br>Number of<br>Metrics | System<br>1<br>1      |   |    |  |  |  |  |
| Next Cancel           |                                                              |                       |   |    |  |  |  |  |

*regoUniversity* 

### • Click Finish and Open

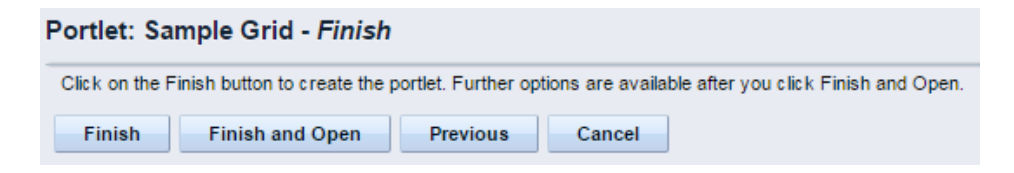

- Navigate to the List Column Section tab
  - Layout sub tab
    - Select columns to appear in list view
    - Select columns to sort on

| General        | List Column Section | on 🔻   | Lis    | t Filter Section                                  | • | Ac     | cess to this | Portlet 🔻  |
|----------------|---------------------|--------|--------|---------------------------------------------------|---|--------|--------------|------------|
| Portlet: San   | Layout<br>Fields    |        | n Laj  | yout                                              |   |        |              |            |
| Column Layo    | Options             |        |        |                                                   |   |        |              |            |
| Column Sorting | project             | ≜ bi   | ns +   | Selected Column<br>project_name<br>resource_count | × | +<br>+ |              |            |
|                |                     |        |        |                                                   |   |        | Dire         | ction      |
| So             | ort By              |        |        | Column                                            |   |        | Ascending    | Descending |
| First Field    |                     | projec | t_name | • ▼                                               |   |        | ۲            |            |
| Second Field   |                     | [Sele  | ect]   | •                                                 |   |        | ۲            |            |
| Third Field    |                     | [Sele  | ect]   | •                                                 |   |        | ۲            | 0          |
| Fourth Field   |                     | [Sele  | ect]   | •                                                 |   |        | ۲            |            |
| Save           | Save And Return     | Ret    | urn    |                                                   |   |        |              |            |

**rego**University

21

 Update field names, format fields, add links, etc. on Fields sub tab

|                                  |            |                   |           |                |                       |                    | Column Label                            | Project Nar               |
|----------------------------------|------------|-------------------|-----------|----------------|-----------------------|--------------------|-----------------------------------------|---------------------------|
| General List Column Section      | Li         | st Filter Section | Acc       | ess to this Po | rtlet 🔻               |                    | Show Column Label                       |                           |
| Portlet: Sample Grid - List Cold | umn Fie    | elds              |           |                |                       |                    | Display Type                            | Text                      |
| Show: All   Display: 3           | Selected 1 | Go                |           |                |                       |                    | Secondary Value                         | [Select]                  |
| Column Label                     |            | Attribute         | Data Type | Display Type   | Link                  | Allow Grid Editing | Alignment                               | Left 🔻                    |
| # of Team Members                | 1          | resource_count    | Number    | Number         |                       |                    | Column Width                            | %                         |
| Project Name                     |            | project_name      | String    | Text           | Project<br>Properties |                    | Width                                   | (Number of                |
| New Save Save And Re             | turn       | Return            |           |                |                       |                    | Height                                  | (Number of                |
|                                  |            |                   |           |                |                       |                    | Allow Word Wrapping in<br>Column Header |                           |
|                                  |            |                   |           |                |                       |                    | Allow Word Wrapping in<br>Column        |                           |
|                                  |            |                   |           |                |                       |                    | Link                                    | Project Pro               |
|                                  |            |                   |           |                |                       |                    |                                         |                           |
|                                  |            |                   |           |                |                       |                    | Disable Link Attribute                  | [Select]<br>( The attribu |
|                                  |            |                   |           |                |                       |                    |                                         |                           |

#### Portlet: Sample Grid - List Column Field General Attribute project\_name Data Type String ₽¢. olumn Label Project Name olumn Label 1 isplay Type Text ndary ∀alue [--Select--] V Alianment Left 🔻 % olumn Width Width (Number of columns) Height (Number of rows) Wrapping in imn Header Wrapping in 1 Column

Project Properties V

Open as Pop-up

( The attribute column value link will be disabled, if the Disable Link Attribute value is zero or null

**rego**University

.

Return

Save And Return

Save

 Add filters on the List Filter Section tab

• Update filter field names on the Fields sub tab

| Display: Selected V | - |               |                    |                 |                       |                        |                   |
|---------------------|---|---------------|--------------------|-----------------|-----------------------|------------------------|-------------------|
| Filter Label        |   | Column        | Data Type          | Display<br>Type | Required<br>in Filter | Read only<br>in Filter | Filter<br>Default |
| Role                |   | param_role_id | Lookup -<br>Number | Browse          |                       |                        |                   |
| Project             |   | project_name  | String             | Text<br>Entry   |                       |                        |                   |

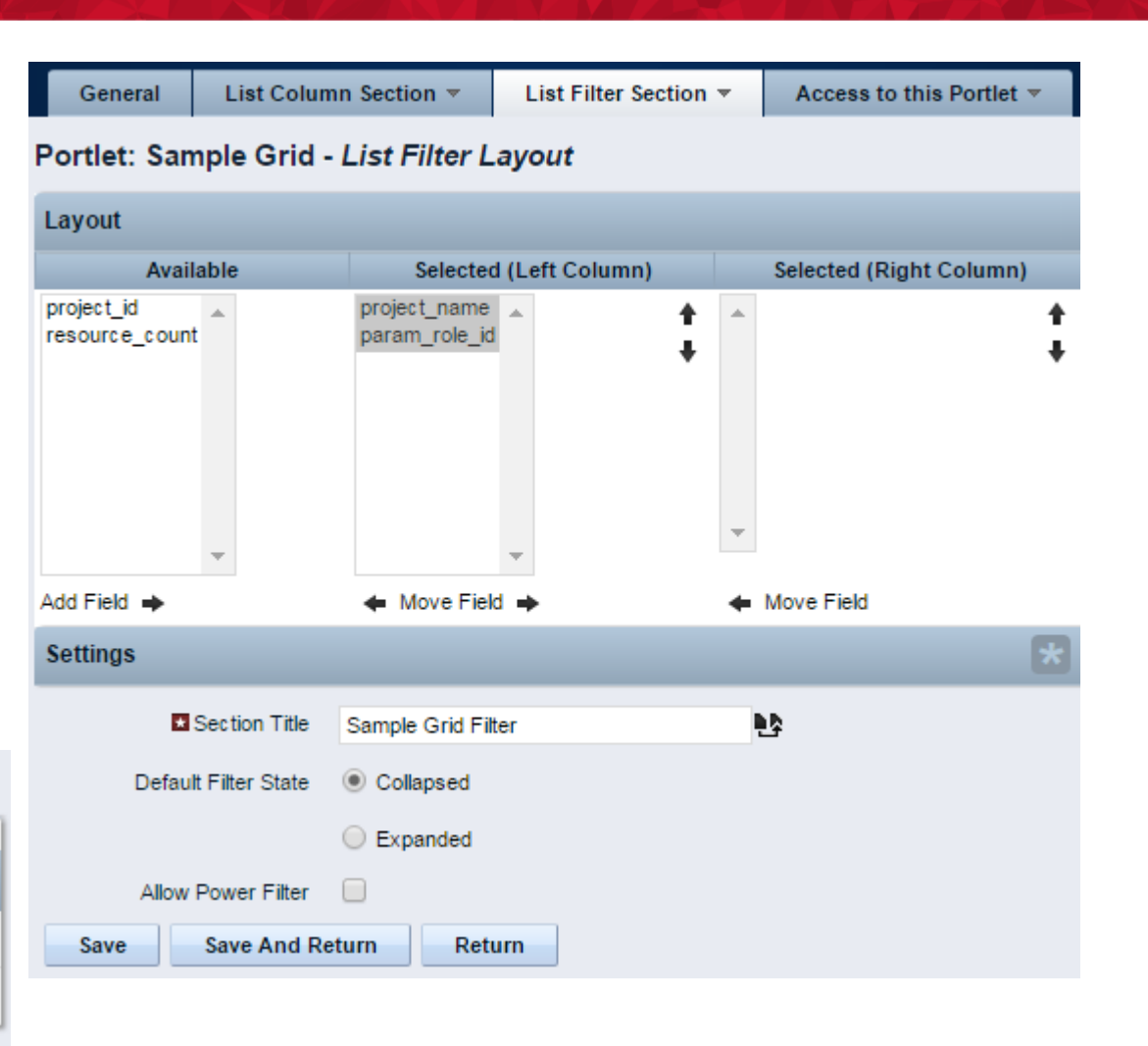

**rego**University

23

• Add to Portlet Page

| Sample Grid     |                                |       |          | Q                     |
|-----------------|--------------------------------|-------|----------|-----------------------|
| Project         |                                |       |          |                       |
| Role            |                                |       | O H      |                       |
|                 | Business Analyst,<br>Developer | Lead  | ÷        |                       |
| Filter Show All | Save Filter                    | Clear |          |                       |
| Project Name    | *                              |       | # of Tea | am Members            |
| Test Project 1  |                                |       |          | 3                     |
| Test Project 2  |                                |       |          | 3                     |
|                 |                                |       |          | Displaying 1 - 2 of 2 |

Let Rego be your guide.

# Questions?

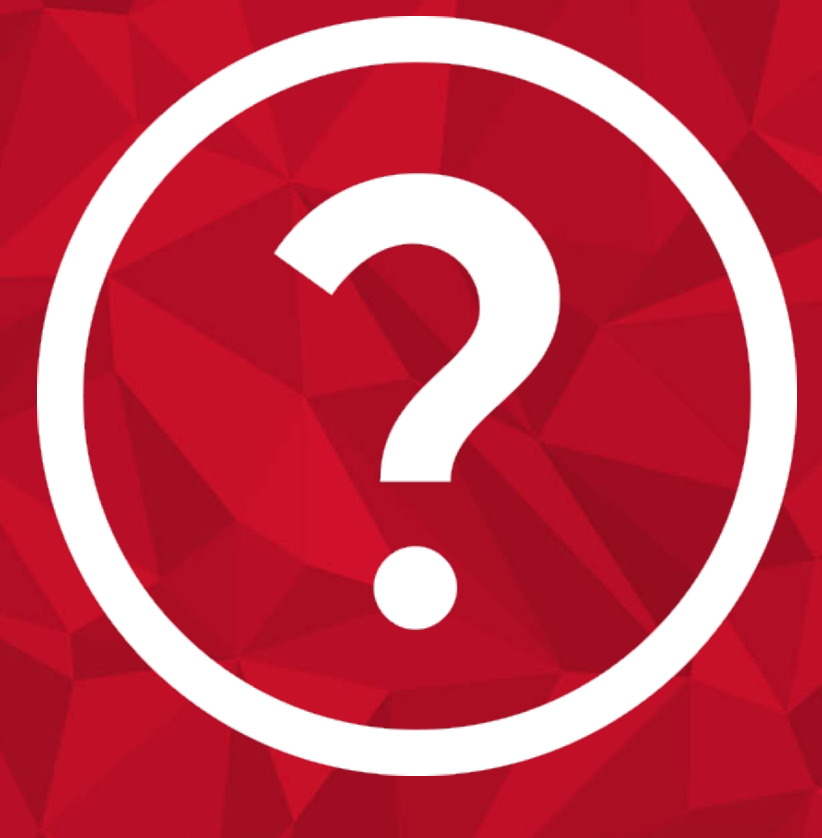

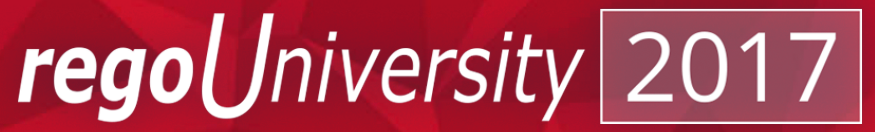

## Thank You For Attending regoUniversity

### **Instructions for PMI credits**

- Access your account at pmi.org
- Click on Certification
- Click on Maintain My Certification
- Scroll down to Report PDU's
- Click on Course Training (or other appropriate category)
- Enter Rego Consulting
- Enter Activity- Enter Name of Course
- Enter **Description**
- Enter Date Started
- Enter Date Completed
- Provide Contact Person Name of Person to Contact
- Provide Contact E-Mail E-Mail of Person to Contact
- Enter Number of PDU's Claimed (1 PDU per course hour)
- Click on the I agree this claim is accurate box
- Click Submit button

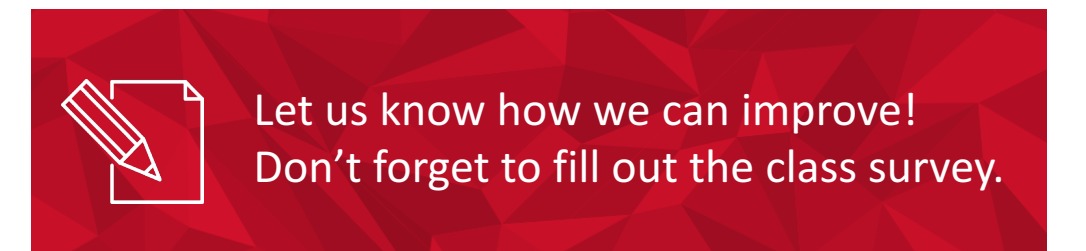

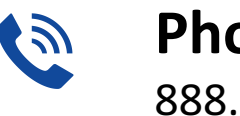

**Phone** 888.813.0444

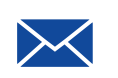

Email info@regouniversity.com

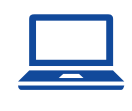

Website www.regouniversity.com

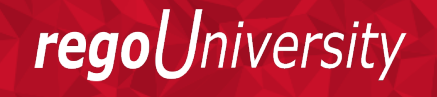